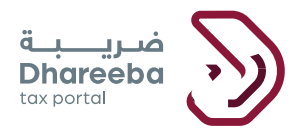

الـهيئـة العامـة للضـرائـب GENERAL TAX AUTHORITY

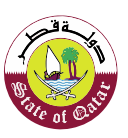

## Refund for Excisable Goods -Export Re-Export User Manual

## **Dhareeba Tax Portal**

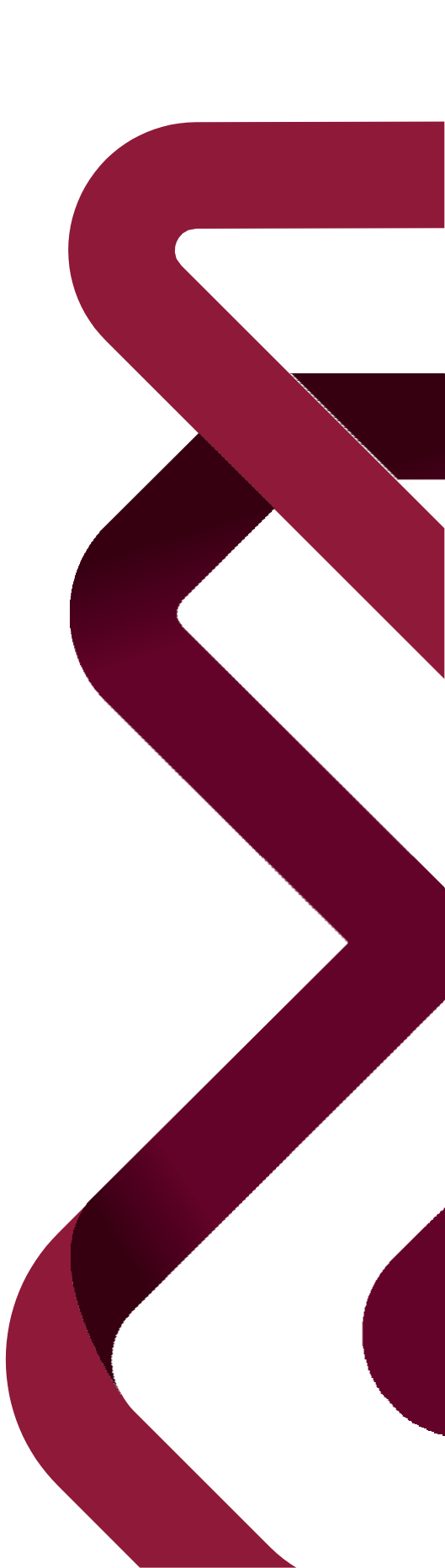

### **Table of Content**

| 1  | <b>P</b> URPOSE OF THIS DOCUMENT                                           | 4           |
|----|----------------------------------------------------------------------------|-------------|
| 2  | STEPS FOR EXPORT RE-EXPORT REFUND PROCESS                                  | 6           |
| 3  | ANNEXURE – CORRESPONDENCE RECEIVED BY TAXPAYER                             | 23          |
| 3. | <b>1</b> STEPS HOW TAXPAYER CAN OPEN AND VIEW NOTIFICATIONS ON THE PORTAL. | 23          |
| 3. | 2 TAXPAYER WILL RECEIVE SMS, EMAIL, PDF- MOBILE, EMAIL ID, DASHBOAR        | D <b>24</b> |

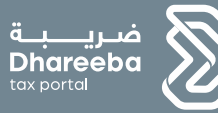

## **Purpose of this document**

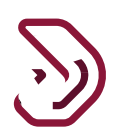

#### **1 Purpose of this document**

Taxpayers who are registered with the GTA for Excise Tax are eligible to file for various Refunds such as Refunds related to Damaged/Loss of Excisable Goods, Intermediary Excise Goods, Export/Re-Export outside GCC, Intra GCC Export/Re-Export etc.

This document covers the steps to be followed by the Taxpayer for filing a Refund for Excisable Goods - Export Re-Exports.

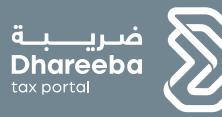

# 2 Steps for Export Re-Export Refund Process

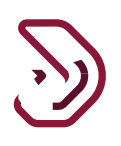

#### **2 Steps for Export Re-Export Refund Process**

#### Step 1: Login Screen

Taxpayer should login on the Dhareeba and is there after directed to the NAS portal where the Taxpayer should login through QID or Email address and its associated password, as shown in the screen below:

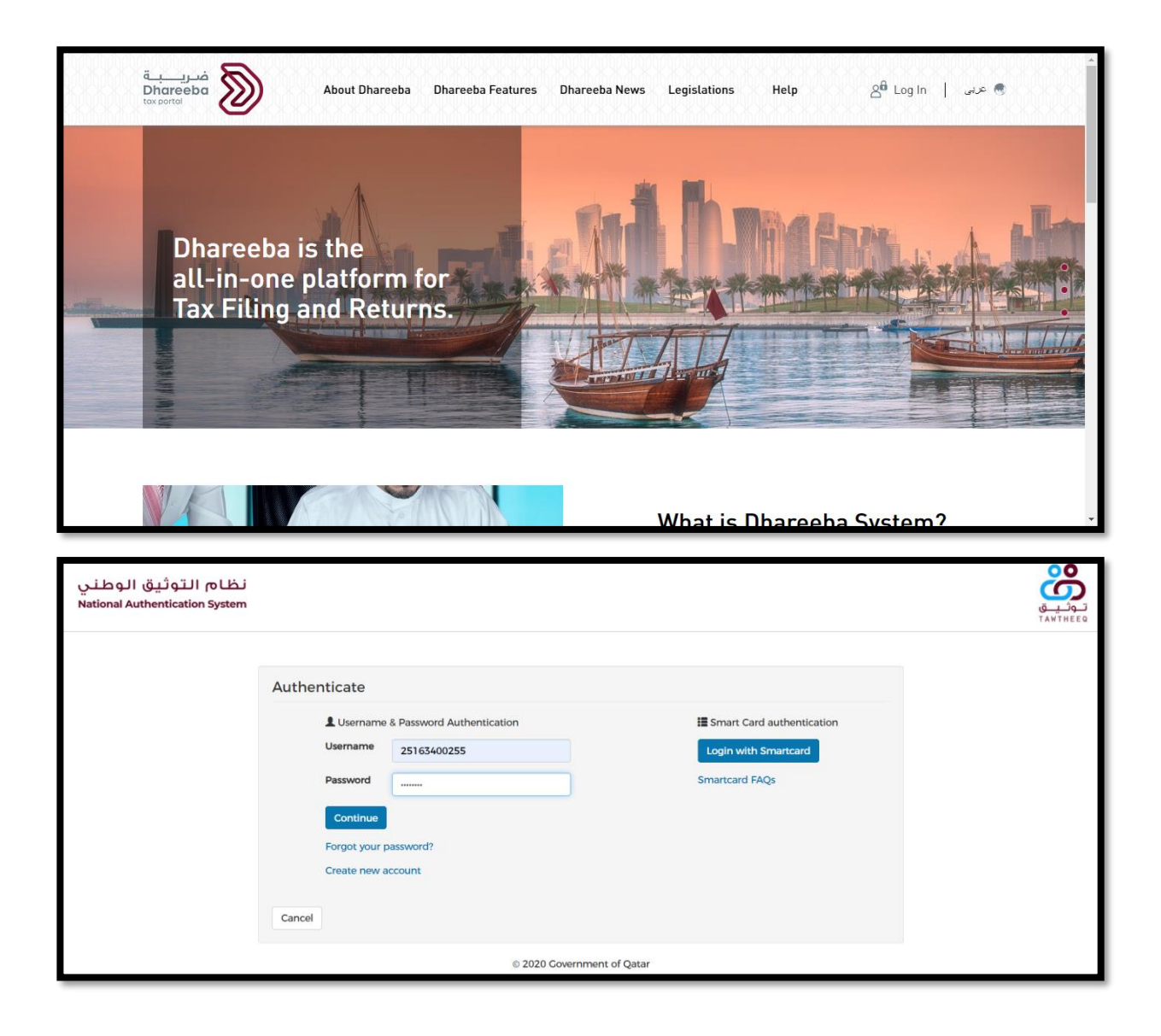

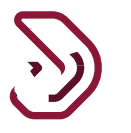

#### Step 2: Dashboard

On successful NAS authentication, the Taxpayer's dashboard screen appears. Taxpayer should select TIN.

| ضريبة<br>Dhareeba<br>tox portal  |                                  |                                  | ال عدي                  |
|----------------------------------|----------------------------------|----------------------------------|-------------------------|
| Login As:<br>TIN: 5000016279     | TIN: 5000016683                  | TIN: 5000017301                  | TIN: 5000017327         |
| Ē                                | Ê                                | Ē                                | Ê                       |
| Sandeep Reddy<br>TIN: 5000017558 | Sandeep Reddy<br>TIN: 5000018200 | Sandeep Reddy<br>TIN: 5000018572 | Register other Taxpayer |
| Ē                                | Ē                                | ĒŽ                               |                         |
|                                  |                                  |                                  |                         |

On selecting his TIN, Taxpayer is directed to the Taxpayer dashboard. Taxpayer should select **Payments/Refunds** tab and then select **Refunds** tile.

There are two buttons available and • View

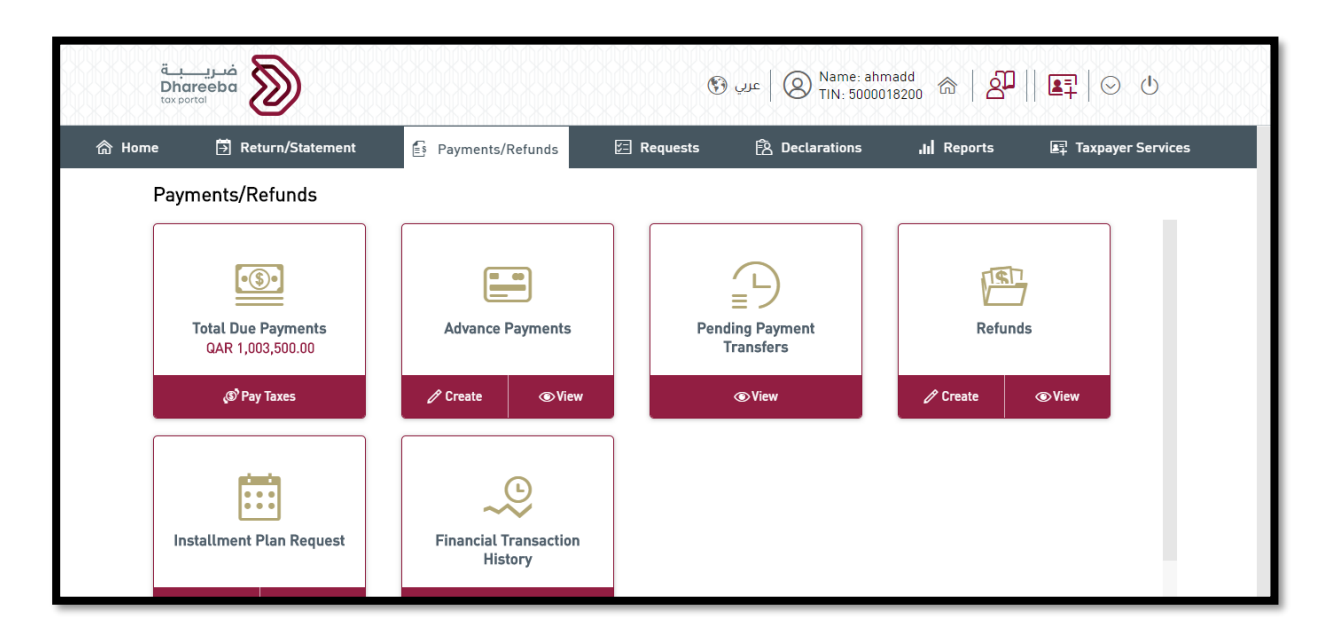

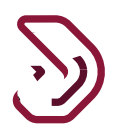

On clicking • View , Taxpayer will be directed to the view all previous Export Re-Export Refund applications.

| Reference #♡ | Тах Туре⊽  | Tax Period $ abla$ | Refund Type ♥                       | Status 7     | Actions |   |    |
|--------------|------------|--------------------|-------------------------------------|--------------|---------|---|----|
| 8000000060   | Excise tax |                    | Export of Excise Goods<br>Refund    | Under Review |         | × | R  |
| 8000000062   | Excise tax |                    | Export of Excise Goods<br>Refund    | Under Review |         | × | Pa |
| 8400000025   | Excise tax |                    | Intermediary Excise<br>Goods Refund | Draft        |         | × | 2  |
|              |            |                    |                                     |              |         |   |    |
|              |            |                    |                                     |              |         |   |    |

Taxpayer should click on button to create a new Refund application.

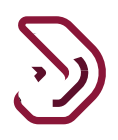

#### Step 3: Select Tax Type, Refund Type and Declaration Reference Number

The Taxpayer should Click on "Select Tax Type" dropdown and select "Excise Tax" from the options available.

Based on the above selection, "Refund Type" drop down will be enabled. Taxpayer can click on it and select "Export/Re-Export outside GCC" from the options available.

After selecting the Refund Type, "Declaration Reference Number" drop down should be enabled. Taxpayer should select the Reference Number for which he wants to file for Refund.

After making all the selections, Taxpayer should click on Continue button.

| Request for R            | efund |                              |        |
|--------------------------|-------|------------------------------|--------|
| Excise Tax               | ~     |                              |        |
| Select Refund Type*      |       | Declaration Reference Number |        |
| Export/Re-Export outside | GCC   | 08200000581                  | $\sim$ |
|                          |       |                              |        |
|                          |       |                              |        |

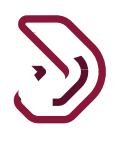

#### **Step 4: Instructions Screen**

The Taxpayer should read the Instructions and click on button to proceed.

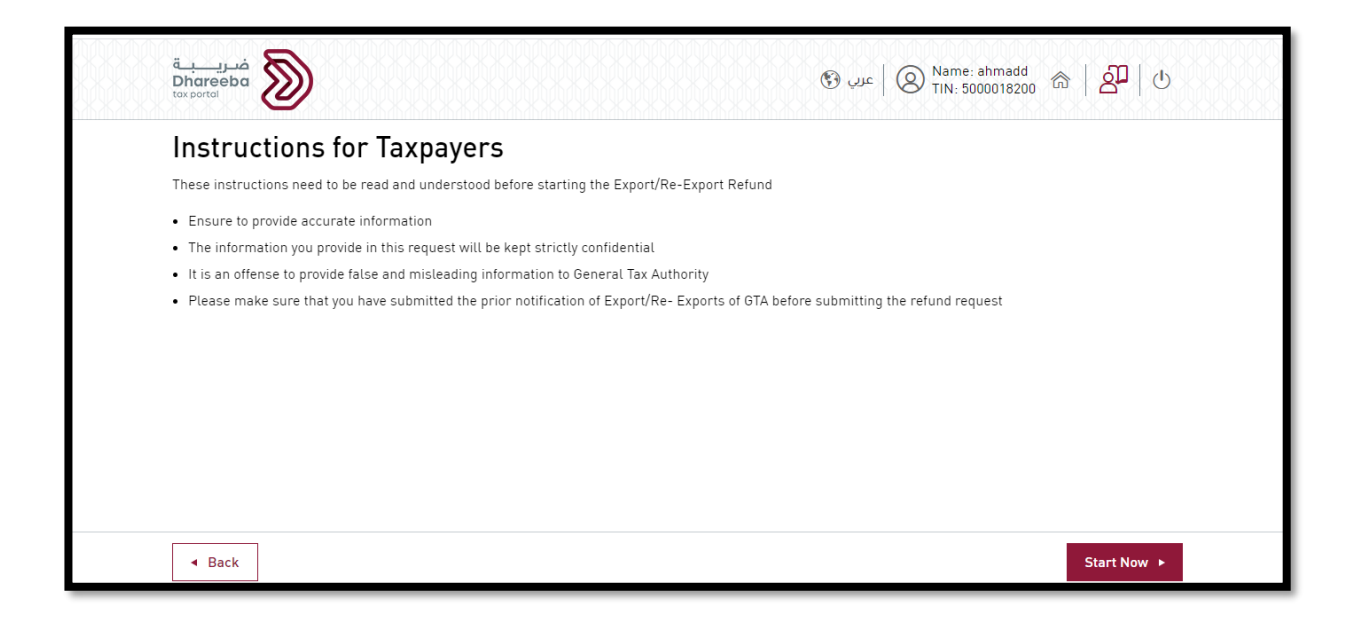

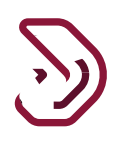

#### **Step 5: Custom Details**

On the Custom Details page, the Taxpayer should provide all the information in the fields displayed along with the relevant attachments. Taxpayer can add additional rows by clicking on + Add More button.

Taxpayer can delete the row by clicking on the  $\stackrel{\times}{\longrightarrow}$  button under Actions.

After filling all the fields, click on Continue button, Taxpayer will be navigated to 'Refund Details' page.

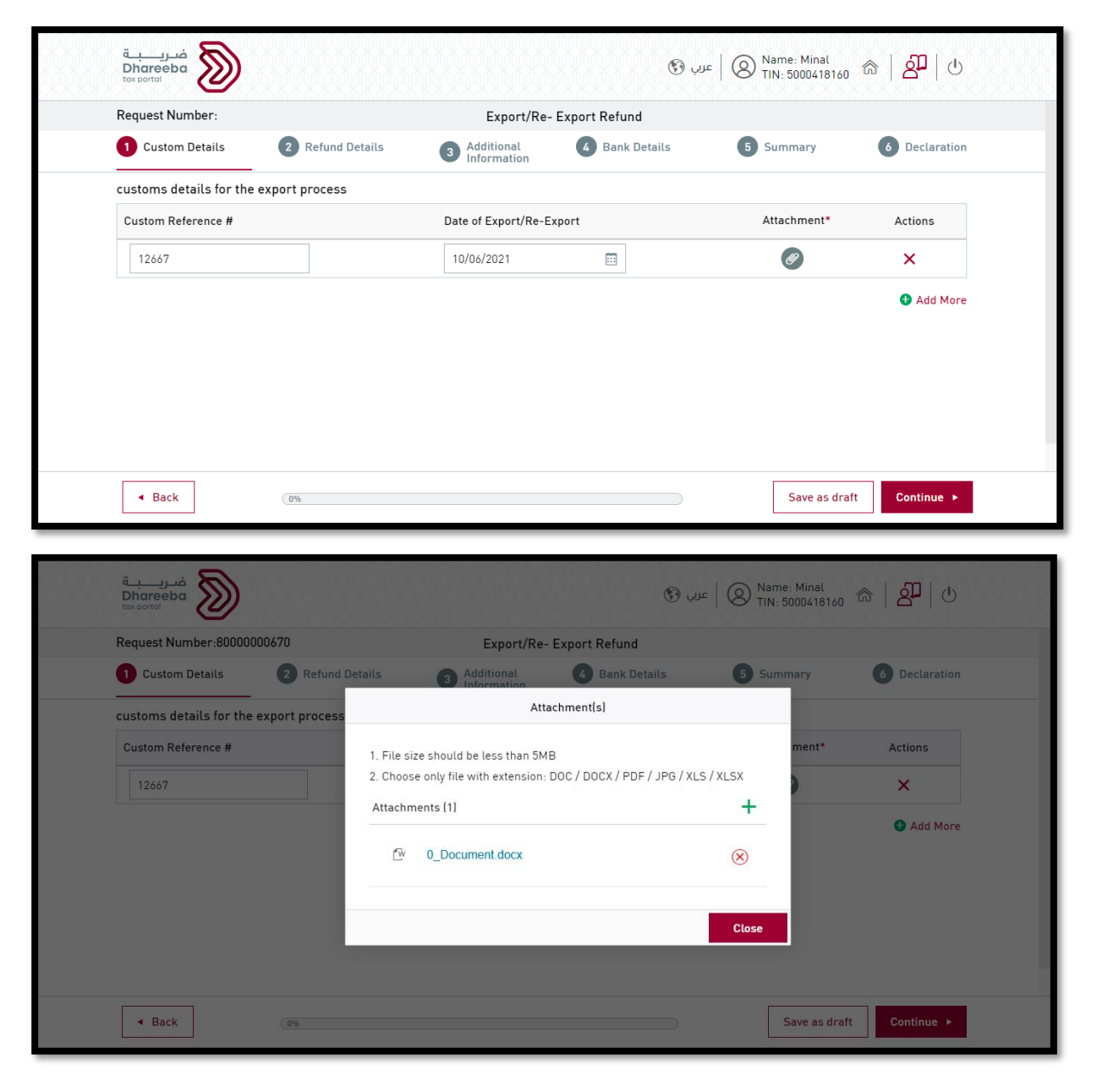

Refund for Excisable Goods - Export Re-Export version 1.0 - 2021

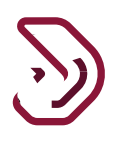

#### **Step 6: Refund Details**

On the Refund Details page will have various line items relating to Different Good Types, SKU Code etc. On clicking on the checkbox, the buttons for edit and view will get enabled.

Taxpayer should select the Line Item for which he wants to claim a refund and click on Edit Button <sup>C</sup>.

| Custom Details                                                                                                    | Request                                                                                                    | Number:80000000670                                                                |                                                            | Export/Re- Expo                                                                  | rt Refund                                              |                                                                                                |                                                                    |
|----------------------------------------------------------------------------------------------------|----------------------------------------------------------------------------------------------------|-----------------------------------------------------------------------------------|------------------------------------------------------------|----------------------------------------------------------------------------------|--------------------------------------------------------|------------------------------------------------------------------------------------------------|--------------------------------------------------------------------|
| Actions       Save as draft       Continue >         CRUSH GRAPE SODA<br>250ML       CARBONATED DRINKS       220210250020135001       0       0.00       ?       ?       ?       ?       ?       ?       ?       ?       ?       ?       ?       ?       ?       ?       ?       ?       ?       ?       ?       ?       ?       ?       ?       ?       ?       ?       ?       ?       ?       ?       ?       ?       ?       ?       ?       ?       ?       ?       ?       ?       ?       ?       ?       ?       ?       ?       ?       ?       ?       ?       ?       ?       ?       ?       ?       ?       ?       ?       ?       ?       ?       ?       ?       ?       ?       ?       ?       ?       ?       ?       ?       ?       ?       ?       ?       ?       ?       ?       ?       ?       ?       ?       ?       ?       ?       ?       ?       ?       ?       ?       ?       ?       ?       ?       ?       ?       ?       ?       ?       ?       ?       ? <td?< td="">       ?       <td?< td=""></td?<></td?<>                                                                                                    | 1 Cust                                                                                                    | om Details 2                                                                      | Refund Details                                             | 3 Additional<br>Information                                                      | 4 Bank Details                                         | 5 Summary                                                                                      | 6 Declaration                                                      |
| Coods Type       Description of Goods       SKU Code       Quantity Exported       Claimed Amount(QAR)       Actions         CRUSH GRAPE SODA<br>250ML       CARBONATED DRINKS       220210250020135001       0       0.00       P       R         • Back       Ges       Save as draft       Continue •         • Back       Ges       Save as draft       Continue •         • Back       Ges       Save as draft       Continue •         • Back       Ges       Save as draft       Continue •         • Back       Ges       Save as draft       Continue •         • Back       Ges       Save as draft       Continue •         • Back       Ges       Save as draft       Continue •         • Back       Ges       Save as draft       Continue •         • Back       Ges       Save as draft       Continue •         • Back       Ges       Refund Details       Save as draft       O         • Custom Details       @ Refund Details       @ Additional<br>Gends Type       Gescription of Goods       SKU Code       Quantity Exported       Claimed Amount(QAR)       Actions         • Goods Type       Description of Goods       SKU Code       Quantity Exported       Claimed Amount(QAR)       Actions                                                                                                    | Refund D                                                                                                    | letails                                                                           |                                                            |                                                                                  |                                                        |                                                                                                |                                                                    |
| CRUSH GRAPE SODA<br>250ML       CARBONATED DRINKS       220210250020135001       0       0.00                                                                                                    |                                                                                                    | Goods Type                                                                        | Description of Goods                                       | SKU Code                                                                         | Quantity Exported                                      | Claimed Amount(QAR)                                                                            | Actions                                                            |
| • Back       Save as draft       Continue >         • Back                                                                                                    |                                                                                                    | CRUSH GRAPE SODA<br>250ML                                                         | CARBONATED DRINKS                                          | 220210250020135001                                                               | 0                                                      | 0.00                                                                                           | 🗗 🗟                                                                |
| Save as draft       Continue ▶         Save as draft       Continue ▶         Save as draft       Continue ▶         Save as draft       Continue ▶         Save as draft       Continue ▶         Save as draft       Continue ▶         Save as draft       Continue ▶         Save as draft       Continue ▶         Save as draft       Continue ▶         Save as draft       Continue ▶         Save as draft       Continue ▶         Save as draft       Continue ▶         Save as draft       Continue ▶         Save as draft       Continue ▶         Save as draft       Save as draft       Continue ▶         Save as draft       Save as draft       Save as draft       Continue ▶         Save as draft       Export/Re- Export Refund       Save as draft       Save as draft       Octan         Custom Details       Call Information       Additional<br>Information       A Bank Details       Sammery       Declaration         efund Details       SKU Code       Quantity Exported       Claimed Amount(QAR)       Actions         CRUSH GRAPE SODA<br>250ML       CARBONATED DRINKS       220210250020135001       0       0.00                                                                                                    |                                                                                                    |                                                                                   |                                                            |                                                                                  |                                                        |                                                                                                |                                                                    |
| العند المعالي المعالي<br>معالي المعالي المعالي المعالي المعالي المعالي المعالي المعالي المعالي المعالي المعالي المعالي المعالي المعالي المعالي المعالي المعالي المعالي المعالي المعالي المعالي المعالي المعالي المعالي المعالي المعالي المعالي المعالي المعالي المعالي المعالي المعالي المعالي المعالي المعالي المعالي المعالي المعا<br>المعالي المعالي المعالي المعالي المعالي المعالي المعالي المعالي المعالي المعالي المعالي المعالي المعالي المعالي المعالي المعالي المعالي المعالي المعالي المعالي المعالي المعالي المعالي المعالي المعالي المعالي المعالي المعالي المعالي ال |                                                                                                    |                                                                                   |                                                            |                                                                                  |                                                        |                                                                                                |                                                                    |
| Geodes Type     Description of Goods     SKU Code     Quantity Export Refund     Claimed Amount(QAR)     Actions       CrUsh GRAPE SODA<br>250ML     CARBONATED DRINKS     220210250020135001     0     0.00     If Comparison                                                                                                    | ■ Bai                                                                                                    | :k (0                                                                             | *                                                          |                                                                                  |                                                        | Save as dr                                                                                     | aft Continue ►                                                     |
| Custom Details       Pertund Details       Additional Information       Bank Details       Summary       Declaration         tefund Details       Goods Type       Description of Goods       SKU Code       Quantity Exported       Claimed Amount(QAR)       Actions         Image: CRUSH GRAPE SODA 250ML       CARBONATED DRINKS       220210250020135001       0       0.00       Image: CRUSH GRAPE SODA 250ML                                                                                                    | <ul> <li>Bau</li> <li>Bau</li></ul> | k @                                                                               | %                                                          |                                                                                  | ير ج                                                   | Save as dr                                                                                     | aft Continue ►                                                     |
| terfund Details         Goods Type       Description of Goods       SKU Code       Quantity Exported       Claimed Amount(QAR)       Actions         Image: CRUSH GRAPE SODA 250ML       CARBONATED DRINKS       220210250020135001       0       0.00                                                                                                    | ط Bai                                                                                                    | :k @                                                                              | %                                                          | Export/Re- Expo                                                                  | يې 🚱<br>rt Refund                                      | Save as dr                                                                                     | aft Continue ►<br>0 중   2   ()                                     |
| Goods Type     Description of Goods     SKU Code     Quantity Exported     Claimed Amount(QAR)     Actions       Image: CRUSH GRAPE SODA 250ML     CARBONATED DRINKS     220210250020135001     0     0.00     Image: Crust Grape Sode                                                                                                    | <ul> <li>Bau</li> <li>Bau</li> <li>Bau</li> <li>Dharee</li> <li>tax portal</li> <li>Request I</li> <li>Cust</li> </ul>                                                                                                    | k 05<br>ba SSS<br>Number:80000000670<br>om Details 2                              | %<br>Refund Details                                        | Export/Re- Expo<br>3 Additional<br>Information                                   | رب 😚<br>rt Refund<br>Bank Details                      | Save as dr                                                                                     | aft Continue ►<br>0 m   2   ()<br>6 Declaration                    |
| CROSH GRAPE SODA CARBONATED DRINKS 220210250020135001 0 0.00 🖗 🗟                                                                                                    | <ul> <li>Bai</li> <li>Bai</li> <li>Bai</li> <li>Dharee</li> <li>tox portal</li> <li>Request I</li> <li>Custo</li> <li>Refund E</li> </ul>                                                                                                    | k (19)<br>ba ba<br>Number:8000000670<br>om Details 2<br>letails                   | %<br>Refund Details                                        | Export/Re- Expo<br>3 Additional<br>information                                   | ربې 🚱<br>rt Refund<br>Bank Details                     | Save as dr                                                                                     | aft Continue ►<br>0 m   A   U<br>6 Declaration                     |
|                                                                                                    | <ul> <li>Bai</li> <li>Bai</li> <li>Dharee</li> <li>tox portal</li> <li>Request I</li> <li>Cust</li> <li>Refund E</li> </ul>                                                                                                    | k (19)<br>ba (19)<br>Number:8000000670<br>om Details (2)<br>letails<br>Goods Type | * Refund Details Description of Goods                      | Export/Re- Expo<br>3 Additional<br>Information<br>SKU Code                       | رب 🚱<br>rt Refund<br>Bank Details<br>Quantity Exported | Save as dr<br>Claimed Amount(QAR)                                                              | aft Continue ►<br>0 	 ि 2 U U<br>6 Declaration<br>Actions          |
|                                                                                                    | Bau                                                                                                    | k (19)                                                                            | *  Refund Details  Description of Goods  CARBONATED DRINKS | Export/Re- Expo<br>3 Additional<br>information<br>SKU Code<br>220210250020135001 | ی کی<br>rt Refund<br>Bank Details<br>Quantity Exported | Save as dr<br>c ( ) Name: Minal<br>TIN: 500041816<br>5 Summary<br>Claimed Amount(QAR)<br>0.00  | aft Continue ►<br>0                                                |
|                                                                                                    | Baa                                                                                                    | k<br>ba ba ba ba ba ba ba ba ba ba ba ba ba b                                     | *  Refund Details  Description of Goods  CARBONATED DRINKS | Export/Re- Expo<br>3 Additional<br>Information<br>SKU Code<br>220210250020135001 | rt Refund<br>Bank Details<br>Quantity Exported<br>0    | Save as dr<br>c    C Name: Minal<br>TIN: 500041816<br>5 Summary<br>Claimed Amount(QAR)<br>0.00 | aft Continue ►<br>0 m   P   U<br>6 Declaration<br>Actions<br>F © © |
|                                                                                                    | Bau                                                                                                    | k (19)                                                                            | *  Refund Details  Description of Goods  CARBONATED DRINKS | Export/Re- Expo<br>Additional<br>Information<br>SKU Code<br>220210250020135001   | rt Refund<br>Bank Details<br>Quantity Exported<br>0    | Save as dr<br>c Save as dr<br>c Summary<br>Claimed Amount(QAR)<br>0.00                         | aft Continue ►<br>0 ᢙ   P   U<br>6 Declaration<br>Actions<br>P R   |

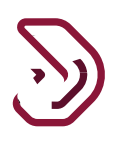

#### Taxpayer should click on the Add More button to add further details.

| Dhareeba<br>tax portal                                         |                    |                             |                            | Na 🔕   عربي 🔞<br>TIN | me: Minal<br>4: 5000418160 🕅 🔓 | <b>3₽</b>   ∪ |
|----------------------------------------------------------------|--------------------|-----------------------------|----------------------------|----------------------|--------------------------------|---------------|
| Request Number:800                                             | 00000670           | Export/Re-                  | - Export Refund            |                      |                                |               |
| 1 Custom Details                                               | 2 Refund Details   | 3 Additional<br>Information | <b>4</b> Bank Details      | 5 Su                 | immary 6                       | Declaration   |
| Refund Deta                                                    | ails               |                             |                            |                      |                                |               |
| Imported (Custom<br>Reference)/ Produced<br>(Return Reference) | Return/Custom Date | Quant<br>Decla              | tity as per 🚺 Pa<br>ration | aid Amount(QAR)      | Custom Reference #<br>[Export] | Quantity      |
|                                                                |                    |                             |                            | No data              |                                |               |
|                                                                |                    |                             |                            |                      | Total                          |               |
|                                                                |                    |                             |                            |                      | c                              | Add More      |
|                                                                |                    |                             |                            |                      |                                |               |
|                                                                |                    |                             |                            |                      |                                |               |
| <ul> <li>Back</li> </ul>                                       | 0%                 |                             |                            |                      |                                | Save          |

Taxpayer should enter the details:

| Request Number:000                                             | 0000870                      |            | Expor                    | t/Re- Export R                 | efund   |                |                           |                  |
|----------------------------------------------------------------|------------------------------|------------|--------------------------|--------------------------------|---------|----------------|---------------------------|------------------|
| 1 Custom Details                                               | 2 Refund Detai               | ils 3      | Additional<br>Informatio | an <b>4</b> B                  | ank Det | tails          | 5 Summary                 | 6 Declaration    |
| Refund Deta                                                    | ails                         |            |                          |                                |         |                |                           |                  |
| Imported (Custom<br>Reference)/ Produced<br>(Return Reference) | Return/Custom<br>Reference # | Date       |                          | Quantity as per<br>Declaration | 6       | Paid Amount(QA | R) Custom Ref<br>[Export] | erence # Quantit |
| Imported 🗸 🗸                                                   | 12667                        | 10/06/2021 |                          | 50                             |         | 100,000.00     | 1223                      | 50               |
|                                                                |                              |            |                          |                                |         |                | Total                     | 50               |
|                                                                |                              |            |                          |                                |         |                |                           | 🕈 Add More       |

| Request Number:800             | 00000670         | Expo                           | rt/Re- Export Refund |                                 |      |                |             |
|--------------------------------|------------------|--------------------------------|----------------------|---------------------------------|------|----------------|-------------|
| 1 Custom Details               | 2 Refund Details | 3 Additiona<br>Informati       | l <b>4</b> Bank De   | etails 5                        | Sumi | mary 6 C       | eclaration) |
| Refund Deta                    | ails             |                                |                      |                                 |      |                |             |
| Quantity as per<br>Declaration | Paid Amount(QAR) | Custom Reference #<br>[Export] | Quantity Exported    | Quantity Eligible<br>for Refund | 0    | Claimed Amount | Action      |
| 50                             | 100,000.00       | 1223                           | 50                   | 50                              |      | 100,000.00     | ×           |
|                                |                  | Total                          | 50                   | 50                              |      | 100000.00      |             |

Taxpayer should now click on Save Button.

Taxpayer should click on Continue button to navigate to Additional Information screen:

| Request N | umber:80000000670         |                      | Export/Re- Expo             | rt Refund         |                     |           |
|-----------|---------------------------|----------------------|-----------------------------|-------------------|---------------------|-----------|
| 1 Custo   | m Details 2               | Refund Details       | 3 Additional<br>Information | Bank Details      | 5 Summary           | 6 Declara |
| Refund De | etails                    |                      |                             |                   |                     |           |
|           | Goods Type                | Description of Goods | SKU Code                    | Quantity Exported | Claimed Amount(QAR) | Actions   |
| ~         | CRUSH GRAPE SODA<br>250ML | CARBONATED DRINKS    | 220210250020135001          | 50                | 100000.00           | €⁄ ا      |
|           |                           |                      |                             |                   |                     |           |
|           |                           |                      |                             |                   |                     |           |
|           |                           |                      |                             |                   |                     |           |
|           |                           |                      |                             |                   |                     |           |
|           |                           |                      |                             |                   |                     |           |

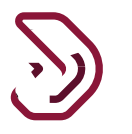

#### **Step 7: Additional Information**

Taxpayer can enter additional notes or attach supporting document on Additional Information page.

|   | فىرىيە<br>Dhareeba<br>tax portol                             |                                   |                             | ىپ 🕅           | د   @ Name: Minal<br>TIN: 5000418160 | ۵   <mark>4</mark> 9   ۵ |
|---|--------------------------------------------------------------|-----------------------------------|-----------------------------|----------------|--------------------------------------|--------------------------|
| 1 | Request Number:800000                                        | 000670                            | Export/Re-                  | Export Refund  |                                      |                          |
|   | 1 Custom Details                                             | 2 Refund Details                  | 3 Additional<br>Information | 4 Bank Details | 5 Summary                            | 6 Declaration            |
|   | Additional In<br>Attach any supporting [<br>Additional Notes | formation<br>Documents (If Any) 🥑 |                             |                |                                      |                          |
|   |                                                              |                                   |                             |                |                                      |                          |
|   |                                                              |                                   |                             |                |                                      |                          |
|   |                                                              |                                   |                             |                |                                      |                          |
|   | <ul> <li>■ Back</li> </ul>                                   | 17%                               |                             |                | Save as draft                        | Continue >               |

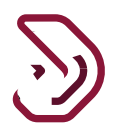

#### **Step 8: Bank Details**

Taxpayer has the following options available on the Bank Details Page:

• To keep the Refund Amount with General Tax Authority to be used against future liablities.

| ضریب ق<br>Dhareeba<br>tox portal |                            |                             | ىرىي 🛞                       | Name: ahmado<br>TIN: 500001820 |                 |
|----------------------------------|----------------------------|-----------------------------|------------------------------|--------------------------------|-----------------|
| Request Number:800000            | 00121                      | Export/Re-                  | Export Refund                |                                |                 |
| 1 Custom Details                 | 2 Refund Details           | 3 Additional<br>Information | 4 Bank Details               | 5 Summary                      | 6 Declaration   |
| Bank Details                     |                            |                             |                              |                                |                 |
| Do you want to keep the          | e refund amount with the G | eneral Tax Authority, to    | use it against future tax li | iabilities?                    |                 |
| O Yes O No                       |                            |                             |                              |                                |                 |
|                                  |                            |                             |                              |                                |                 |
|                                  |                            |                             |                              |                                |                 |
|                                  |                            |                             |                              |                                |                 |
|                                  |                            |                             |                              |                                |                 |
|                                  |                            |                             |                              |                                |                 |
|                                  |                            |                             |                              |                                |                 |
|                                  |                            |                             |                              |                                | _               |
| ◄ Back                           | (                          | 50%                         |                              | Save as di                     | raft Continue > |

• To receive the Refund Amount in the Bank Account.

Taxpayer can either use the previous Bank Account details (if any) or can provide any new Bank Details in which he wants the Refund amount to be deposited.

| Request Number:800000                                                    | 000121                     | Export/Re                   | - Export Refund                                         |                                                      |            |
|--------------------------------------------------------------------------|----------------------------|-----------------------------|---------------------------------------------------------|------------------------------------------------------|------------|
| 1 Custom Details                                                         | 2 Refund Details           | 3 Additional<br>Information | Bank Details                                            | Summary 6 De                                         | eclaration |
| Bank Details                                                             |                            |                             |                                                         |                                                      |            |
| Do you want to keep the                                                  | e refund amount with the ( | General Tax Authority,      | to use it against future tax liabilitie                 | s?                                                   |            |
| 🔿 Yes 🔹 No                                                               |                            |                             |                                                         |                                                      |            |
|                                                                          |                            |                             |                                                         |                                                      |            |
| Use your previous B                                                      | Bank Account details       |                             |                                                         |                                                      |            |
| Use your previous E                                                      | Bank Account details       |                             | Beneficiary Name in English                             | Beneficiary Name in A                                | Arabic     |
| Use your previous E IBAN () QA35QNBA000000000000000000000000000000000000 | Bank Account details       | ~                           | Beneficiary Name in English<br>Madhur                   | Beneficiary Name in A                                | Arabic     |
| Use your previous I<br>IBAN 1<br>QA35QNBA0000000000000<br>Bank Name      | Bank Account details       | ~                           | Beneficiary Name in English<br>Madhur<br>SWIFT/BIC Code | Beneficiary Name in A<br>Qa<br>Proof of Bank Account | Arabic     |

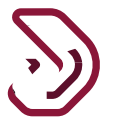

Taxpayer should mandatorily upload the attachment for the proof of bank account:

After selecting the relevant option and filing the necessary fields, the Taxpayer should click on Continue button.

| ضريبة<br>Dhareeba<br>toxportol                                                         |                                                                                                    | 🛞 عليه العنوي Name: Minal<br>TIN: 5000418160 ก |
|----------------------------------------------------------------------------------------|----------------------------------------------------------------------------------------------------|------------------------------------------------|
| Request Number:8000000670                                                              | Export/Re- Export Refund                                                                                       | d                                              |
| 1 Custom Details 2 Refund De                                                           | tails 3 Additional 4 Bank D                                                                                    | Details 5 Summary 6 Declaration                |
| Bank Details                                                                           | Proof of Bank Account                                                                                          |                                                |
| Do you want to keep the refund amoun<br>O Yes O No<br>Use your previous Bank Account d | 1. File size should be less than 5MB<br>2. Choose only file with extension: DOC / DOCX / PE<br>Attachments (1) | DF / JPG / XLS / XLSX                          |
| IBAN  QA06QNBA0000000033454346543                                                      | ⊡ Document.docx                                                                                                | eficiary Name in Arabic                        |
| Bank Name                                                                              |                                                                                                    | of of Bank Account                             |
| Qatar National Bank                                                                    |                                                                                                    | Close                                          |
| • Back                                                                                 | 33%                                                                                                    | Save as draft Continue ►                       |

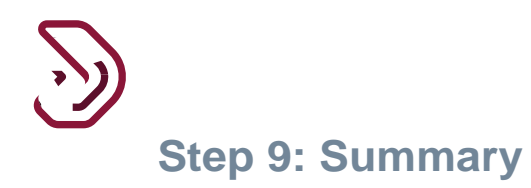

Taxpayer will be able to see all the details entered and can click on Edit in case any information has to be Edited.

...

| Request Number:80000000121                                                                                                    |                                                                              | Export/Re                                                                           | e- Export Refund                            |                                                                       |                                                                                                    |
|----------------------------------------------------------------------------------------------------|------------------------------------------------------------------------------|-------------------------------------------------------------------------------------|---------------------------------------------|-----------------------------------------------------------------------|----------------------------------------------------------------------------------------------------|
| 1 Custom Details 2                                                                                                    | Refund Details                                                               | 3 Additional<br>Information                                                         | 4 Bank Details                              | 5 Summary                                                             | 6 Declaration                                                                                                    |
| .Refund Summary                                                                                                    |                                                                              |                                                                                     |                                             |                                                                       | EDIT                                                                                                    |
| Goods Type                                                                                                    |                                                                              |                                                                                     |                                             | Claimed Ar                                                            | nount(QAR)                                                                                                    |
| TOBACCO AND ITS DERIVATIVES                                                                                                    | 5                                                                            |                                                                                     |                                             | 100000.00                                                             | )                                                                                                    |
| Total                                                                                                    |                                                                              |                                                                                     |                                             | 100000.00                                                             | )                                                                                                    |
| فتريبة<br>Dhareeba<br>toxportal                                                                                                    |                                                                              |                                                                                     | ىرىي 🛞                                      | =   🔘 Name: ahmadd<br>TIN: 5000018200                                 | ଳ   <mark>ଥି</mark> ଦ   ଏ                                                                                                    |
| ضريـــة<br>Dhareeba<br>tox portot<br>Request Number:8000000121                                                                                                    |                                                                              | Export/Re                                                                           | بربی 🚱<br>e- Export Refund                  | Name: ahmadd<br>TIN: 5000018200                                       | ଳ   <mark>ଥି</mark>   ଏ                                                                                                    |
| غبريبة<br>Dhareeba<br>Tor portol<br>Request Number:8000000121<br>1 Custom Details 2                                                                                                    | Refund Details                                                               | Export/Re<br>3 Additional<br>Information                                            | ورب 🚱<br>e- Export Refund<br>A Bank Details | <ul> <li>Name: ahmadd<br/>TIN: 5000018200</li> <li>Summary</li> </ul> | කි   විටි   එ<br>O Declaration                                                                                                    |
| غمريم<br>Dhareeba کن<br>texportal<br>Request Number:80000000121<br>Custom Details 2<br>2.Additional Informatic                                                                                                    | ) Refund Details                                                             | Export/Re<br>3 Additional<br>Information                                            | یری 🚱<br>e- Export Refund<br>A Bank Details | <ul> <li>Name: ahmadd<br/>TIN: 5000018200</li> <li>Summary</li> </ul> | යි   දුවි   එ<br>O Declaration<br>EDIT                                                                                                    |
| قضريب<br>Dhareeba کن<br>Request Number:80000000121<br>1 Custom Details 2<br>2.Additional Information                                                                                                    | ) Refund Details                                                             | Export/Re<br>3 Additional<br>Information                                            | ویں 🚱<br>e- Export Refund<br>4 Bank Details | <ul> <li>Summary</li> </ul>                                           | <ul> <li> <sup>™</sup> → <sup>™</sup> <sup>™</sup> <sup></sup></li></ul> |
| قىرىپ<br>Dhareeba كەن<br>toxportal<br>Request Number:80000000121<br>Custom Details 2<br>Custom Details 2<br>CAdditional Information<br>utditional Information<br>utach any supporting Documents                                       | ) Refund Details<br>ON<br>[If Any]                                           | Export/Re<br>3 Additional<br>Information                                            | برب<br>e- Export Refund<br>A Bank Details   | <ul> <li>Name: ahmadd<br/>TIN: 5000018200</li> <li>Summary</li> </ul> | <ul> <li>合 」 会印 」 也</li> <li>O Declaration</li> <li>EDIT</li> </ul>                                                                                                    |
| مريب<br>Dhareeba کی<br>Request Number:80000000121<br>Custom Details 2<br>Custom Details 2<br>Custom Details<br>Custom Details<br>Custom Details<br>Custom Details                                                                     | ) Refund Details<br>ON<br>[If Any]                                           | Export/Re<br>3 Additional<br>Information                                            | یں 🚱<br>- Export Refund<br>( Bank Details   | 5 Summary                                                             | ا   ا     ا   ا     ا   ا     ا   ا     ا   ا     ا   ا     ا   ا     ا   ا     ا   ا     ا   ا     ا   ا     ا   ا     ا   ا     ا   ا     ا   ا     ا   ا     ا   ا     ا   ا     ا   ا     ا   ا     ا   ا                                                                                                        |
| a مريب<br>Dhareeba ک<br>texportal<br>texportal<br>texportal<br>Custom Details 2<br>Additional Information<br>ttach any supporting Documents<br>B.Bank Details<br>to you want to keep the refund an<br>against future tax liabilities? | ) Refund Details<br>ON<br>[If Any]                                           | Export/Re<br>3 Additional<br>Information                                            | یری 🚱<br>- Export Refund<br>Bank Details    | s   O Name: ahmadd<br>TIN: 5000018200                                 |                                                                                                    |
| a مريد<br>Dhareeba مريد<br>tequest Number:80000000121<br>Custom Details 2<br>Additional Information<br>ttach any supporting Documents<br>Bank Details<br>o you want to keep the refund an<br>against future tax liabilities?<br>BAN   | ) Refund Details<br>DI<br>(If Any)<br>nount with the General<br>QA35QNBA0000 | Export/Re<br>3 Additional Information<br>al Tax Authority, to use 00000000033454346 | یری 🚱<br>e- Export Refund                   | Name: ahmadd<br>TIN: 5000018200      Summary                          |                                                                                                    |

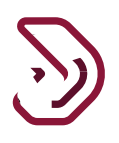

#### **Step 10: Declaration**

On the Declaration page, the information will be prefilled. Taxpayer should accept the Terms and Conditions and tick the checkboxes for 'I agree with the terms and conditions' and 'declaration' and click 'Submit' button.

| 1 Custom Details    | 2 Refund Details   | 3 Additional<br>Information |      | 4 Bank   | Details  | 5 | Summary    | 6 Declaration |
|---------------------|--------------------|-----------------------------|------|----------|----------|---|------------|---------------|
| Declaration         |                    |                             |      |          |          |   |            |               |
| irst Name           | Last Name          |                             | Des  | ignation |          |   | Date       |               |
| Reema               | Dook               |                             | Тах  | xpayer   |          |   | 12/07/2021 |               |
| mail Address        |                    |                             | Pho  | ne Numb  | ver      |   |            |               |
| reemad@gmail.com    |                    |                             | + 9  | 774      | 55646913 |   |            |               |
| I agree with the Te | rms and Conditions | s form is true and corr     | ·ect |          |          |   |            |               |

When clicked on the hyperlink for Terms and Conditions, the information box as shown in the below screen opens. Taxpayer should click on 'I Agree' button.

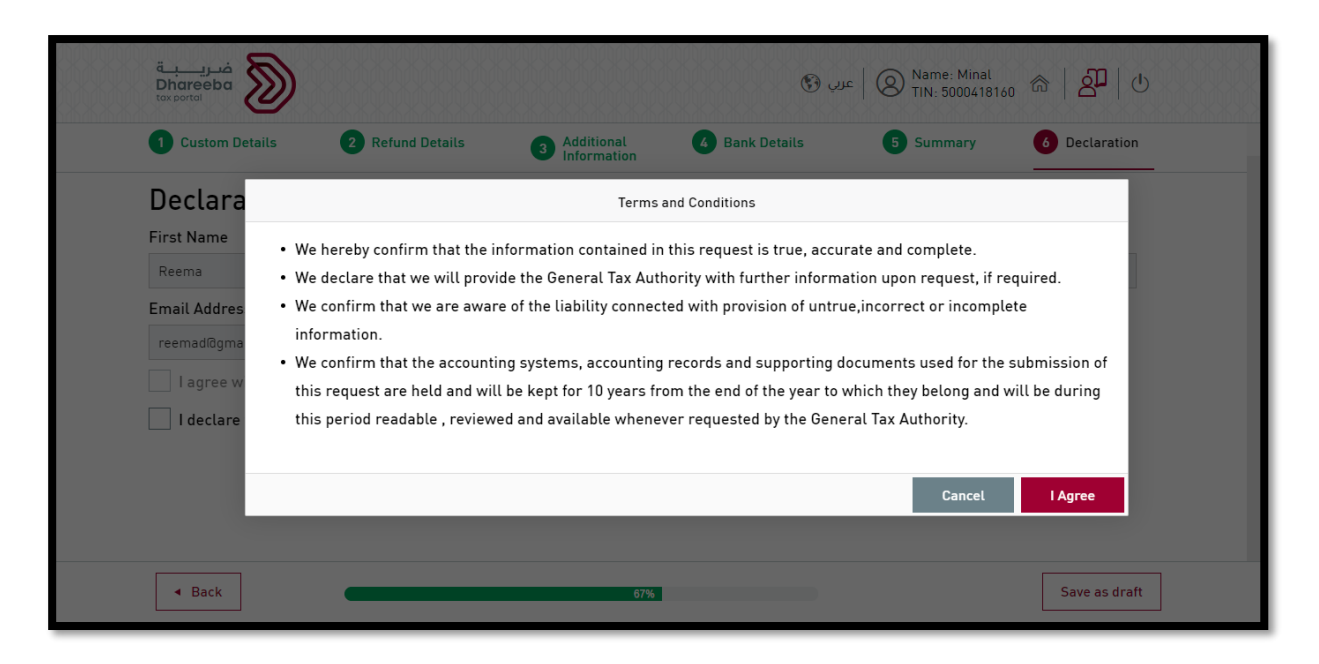

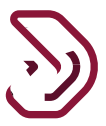

Taxpayer should tick the checkbox for 'I declare that the information provided in this form is true and correct:

|                        | 2 Refund Details               | 3 Additional<br>Information | 4 Banl      | c Details | 5 Summary  | 6 Declaration |
|------------------------|--------------------------------|-----------------------------|-------------|-----------|------------|---------------|
| Declaration            |                                |                             |             |           |            |               |
| First Name             | Last Name                      |                             | Designation |           | Date       |               |
| Reema                  | Dook                           |                             | Taxpayer    |           | 12/07/2021 |               |
| Email Address          |                                |                             | Phone Num   | ber       |            |               |
| reemad@gmail.com       |                                |                             | + 974       | 55646913  |            |               |
| ✓ I declare that the i | nformation provided in this fo | orm is true and corre       | ct          |           |            |               |
|                        |                                |                             |             |           |            |               |

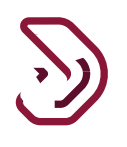

#### Step 11: Acknowledgement

After submission, an acknowledgement will be displayed. Taxpayer can click on Close to close the application.

| قىرىيە<br>Dhareeba<br>tax portal   | 🚯 عرب 🕅 Name: Minal ا عرب 🕅 🕑                                                    |
|------------------------------------|----------------------------------------------------------------------------------|
|                                    |                                                                                  |
| Refund Re                          | equest for Export/Re-Export Complete                                             |
|                                    | Your Request Reference Number is                                                 |
| 80000                              | 000670 Submitted on : 12/07/2021                                                 |
| Kindly use the Request re          | eference number to track your Request's status when contacting us.               |
| This confirms our rece             | eipt of your Request and it is not a notice of approval or rejection.            |
| The General Tax Authority reserves | s the right to request any additional documents, clarifications, or information. |
| For a                              | any inquiry or assistance, please contact us on:                                 |
|                                    | Within Qatar: 16565                                                              |
|                                    | Outside Qatar: +974 4406 9941                                                    |
| Write to us at §                   | <u>support@dhareeba.ga</u> or to learn more, visit <u>Dhareeba.gov.qa</u>        |
|                                    | X Close                                                                          |
|                                    |                                                                                  |
|                                    |                                                                                  |
|                                    |                                                                                  |

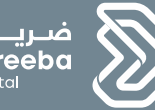

ضریبة Dhareeba <sub>tax portal</sub>

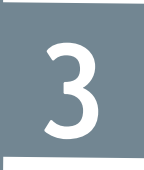

### Annexure – Correspondence received by Taxpayer

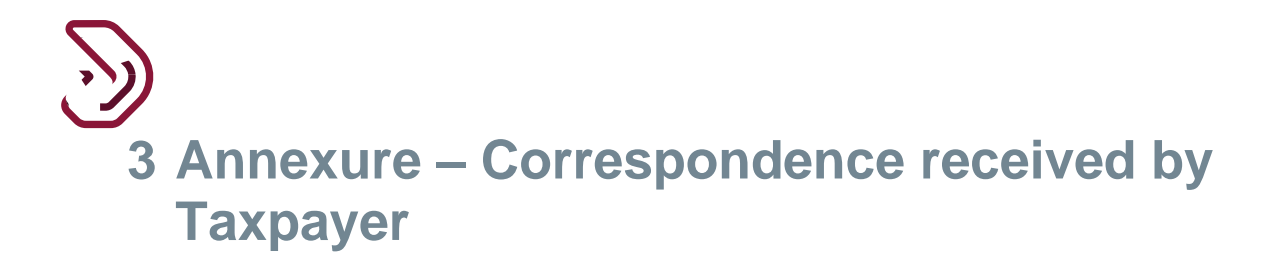

## 3.1 Steps how Taxpayer can open and view notifications on the portal.

A Taxpayer should log in to Taxpayer Portal and select 'My Notifications' tab from the Home screen to view the notifications.

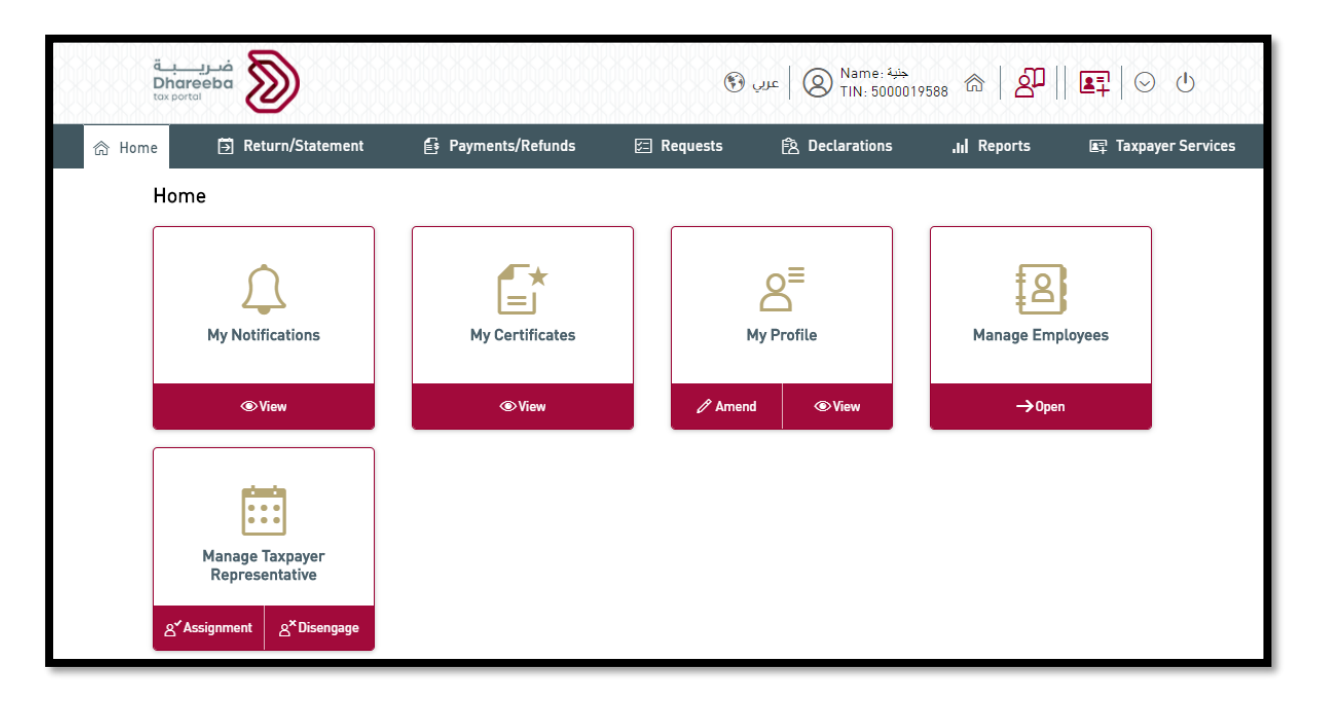

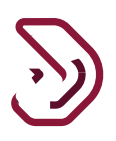

Taxpayer can login and check status of Refund for Excisable Goods - Export/Re-export application.

| Refund Request[s]   |            |                     |                                     |              |         |   |   |
|---------------------|------------|---------------------|-------------------------------------|--------------|---------|---|---|
| Reference # $ abla$ | Tax Type√  | Tax Period $\nabla$ | Refund Type∀<br>Retund              | Status♡      | Actions |   |   |
| 08000000074         | Excise tax |                     | Export of Excise Goods<br>Refund    | Under Review |         | × | ٦ |
| 08000000080         | Excise tax |                     | Export of Excise Goods<br>Refund    | Under Review |         | × | Q |
| 08000000082         | Excise tax |                     | Export of Excise Goods<br>Refund    | Approved     |         | × | R |
| 08400000029         | Excise tax |                     | Intermediary Excise<br>Goods Refund | Under Review |         | × | R |
| 08400000034         | Excise tax |                     | Intermediary Excise                 | Draft        | 1       | × | R |

## 3.2 Taxpayer will receive SMS, Email, PDF on Mobile, Email ID, Dashboard

- Taxpayer will receive SMS, Email and PDF on Submission
- Taxpayer will receive SMS, Email and PDF for Additional Information required
- Taxpayer will receive SMS, Email and PDF for Additional Information received by GTA
- Taxpayer will receive SMS, Email and PDF after Approval
- Taxpayer will receive SMS, Email and PDF for Rejection

- End of Document -